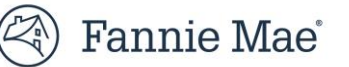

# Lender Job Aid for DUS Gateway<sup>®</sup> Enhancements Multifamily Affordable Housing Deals

This guide highlights updates made to DUS Gateway to capture additional information for Multifamily Affordable Housing (MAH) deals, as well as deals that are eligible for Healthy Housing Rewards (HHR) and Duty to Serve (DTS).

Please direct any questions around the updates to Ivan Gonzalo (<u>ivan r gonzalo@fanniemae.com</u>) or Chase Bisignaro (<u>chase bisignaro@fanniemae.com</u>). For more information on DTS, please reference the <u>Duty to</u> <u>Serve Multifamily Loan Eligibility Guide</u> or reach out to the DTS team via email (<u>MF DutytoServe@Fanniemae.com</u>).

## **Updates to the Deal Overview Section**

## **Forward Commitment Period**

The "Forward Commitment Period" field will only appear if "unfunded" is selected in the "Forward Type" field.

As applicable to the subject deal, select one of the following commitment period options:

- 24+6,
- 24+6+6,
- 30+6,
- 30+6+6,
- 36+6,
- 36+6+6, or
- Other (i.e., 48+6).

| Unfunded                 | • |
|--------------------------|---|
| /iew all dependencies    |   |
| orward Commitment Period |   |
| 30+6                     | • |
| None                     | A |
| 24+6                     |   |
| 24+6+6                   |   |
| <b>✓</b> 30+6            |   |
| 30+6+6                   |   |
| 36+6                     |   |
| 36+6+6                   |   |

## MAH Category Type

Select one of the following categories:

- Affordable Preservation,
- New 9% and 4% LIHTC, or
- Other Affordability Restrictions (such as Special Public Purpose (SPP) and Non-LIHTC forward).

| Unfunded<br>Fiew all dependencies<br>Forward Commitment Period | • |
|----------------------------------------------------------------|---|
| iew all dependencies<br>iorward Commitment Period<br>30+6      |   |
| orward Commitment Period<br>30+6                               |   |
| 30+6                                                           |   |
|                                                                | • |
| iew all dependencies                                           |   |
| IAH Category Type                                              |   |
| Affordable Preservation                                        | • |
|                                                                |   |
| None                                                           |   |
| ✓ Affordable Preservation                                      |   |
| New 9% and 4% LIHTC                                            |   |
|                                                                |   |
| Other Affordability Restrictions                               |   |

## Updates to the MAH Section of the Properties Tab

Note: The following MAH fields will only appear if the deal is designated as "MAH" on the property page.

### **Product Execution**

The "Product Execution" field will allow users to further characterize the execution of the loan. The options in the dropdown will vary based on the selection for the "MAH Category Type" field (as shown above) in the deal overview section.

#### **For Affordable Preservation**

Select the following option:

Preservation

#### For New 9% and 4% LIHTC

Select one of the following options:

- 9% with Fannie investor,
- 9% with third party investor,
- 9% with MBS Exchange,
- 4% MTEB,
- 4% MTEB with Taxable Tail,
- 4% MTEB + 9%,
- BCE (Bond Credit Enhancement), or
- Side by side.

#### For Other Affordability Restrictions

Select one of the following options:

- Non-LIHTC Forward, or
- Special Public Purpose (SPP).

| Product Execution 1                 | _ | MAH Minimum Qualification                     | ٦ |
|-------------------------------------|---|-----------------------------------------------|---|
| Preservation                        |   | 40% of Units at 60% AMI                       |   |
| None                                |   |                                               |   |
| ✓ Preservation                      |   | Chosen                                        |   |
| Interest Reduction Program (IRP)    | ŀ | Rental Assistance Demonstration Program (RAD) |   |
| Mezzanine Financing                 | 4 | Rural Housing Service Section 515             |   |
| ROAR                                |   | Rural Housing Service Section 538 Guaranty    |   |
| Standard FHA Risk Sharing           |   |                                               |   |
|                                     |   |                                               |   |
| Intention to Preserve Affordability |   |                                               |   |
| Yes                                 |   |                                               |   |
|                                     |   |                                               |   |

## **MAH Minimum Qualification**

The options indicated in the "MAH Minimum Qualification" field reflect MAH minimum qualifications per the guide, <u>Section 702, MAH</u> <u>Property Eligibility</u>.

As applicable to the subject property, select one of the following options:

- 20% of Units at 50% AMI,
- 40% of Units at 60% AMI,
- 25% of Units at 60% AMI (NYC Only),
- Income Averaging,
- 20% of Units at 80% AMI,
- 20% of Units with Project-Based HAP, or
- Other Qualification.

### Additional Characteristics

The "Additional Characteristics" field allows users to choose additional property characteristics relating to the Duty to Serve (DTS) program and other initiatives.

#### Duty to Serve Characteristics include:

- Rural Housing Section 515,
- Rural Housing Section 538 Guaranty, and/or
- Rental Assistance Demonstration Program (RAD).

#### Other characteristics include:

- Tax Abatement/Exemption,
- Interest Reduction Program (IRP),
- Mezzanine Financing,
- Tenant Based Section 8 Housing Choice Vouchers,
- Reduced Occupancy Affordable Rehab (ROAR),
- Standard FHA Risk Sharing,
- Top Loss, and/or
- Index Fund.

The multiple-select tool allows users to select all characteristics applicable to the subject property.

| Product Execution 🕕                     |              |   | MAH Minimum Qualification         |
|-----------------------------------------|--------------|---|-----------------------------------|
| Preservation                            | $\mathbf{w}$ |   | 40% of Units at 60% AMI 🔹         |
| Additional Characteristics<br>Available |              |   | None<br>20% of Units at 50% AMI   |
| Interest Reduction Program (IRP)        |              | ► | ✓ 40% of Units at 60% AMI         |
| Mezzanine Financing                     | I            | • | 25% at 60% AMI (NYC Only)         |
| ROAR                                    |              |   | Income Averaging                  |
| Standard FHA Risk Sharing               | <b>.</b>     |   | 20% of Units at 80% AMI           |
|                                         |              |   | 20% of the Unit Project-Based HAP |
| Intention to Preserve Affordability     |              |   | Other Qualification               |
| Yes                                     | •            |   |                                   |
|                                         |              |   |                                   |

| Deaduct Evenution                                                                                                    |   |        | IAH Minimum Qualification                                                                                                    |
|----------------------------------------------------------------------------------------------------|---|--------|----------------------------------------------------------------------------------------------------|
| Product Execution                                                                                                    |   | N.     | An mininum quaincauon                                                                                                    |
| rreservation                                                                                                    |   |        | 40% 01 Units at 60% AMI                                                                                                    |
| Additional Characteristics<br>Available<br>Interest Reduction Program (IRP)<br>Mezzanine Financing<br>ROAR<br>Standard FHA Risk Sharing                                                                                  | • | •      | Chosen<br>Rental Assistance Demonstration Program (RAD)<br>Rural Housing Service Section 515<br>Rural Housing Service Section 538 Guaranty |
| Intention to Preserve Affordability                                                                                                    |   |        |                                                                                                    |
| Yes                                                                                                    | • |        |                                                                                                    |
|                                                                                                    |   |        |                                                                                                    |
|                                                                                                    |   |        |                                                                                                    |
|                                                                                                    |   |        |                                                                                                    |
| Product Execution                                                                                                    |   | N      | IAH Minimum Qualification                                                                                                    |
| Product Execution 🔹                                                                                                    | Ŧ | Ν      | AAH Minimum Qualification<br>40% of Units at 60% AMI                                                                                       |
| Product Execution Preservation Additional Characteristics                                                                                                    | Ŧ | N      | AAH Minimum Qualification<br>40% of Units at 60% AMI                                                                                       |
| Product Execution Preservation Additional Characteristics Available                                                                                                    | • | N      | AAH Minimum Qualification<br>40% of Units at 60% AMI                                                                                       |
| Product Execution Preservation Additional Characteristics Available Reputed Assistance Descent price Descent (D10)                                                                                                    | • | •      | AAH Minimum Qualification<br>40% of Units at 60% AMI V<br>Chosen                                                                           |
| Product Execution  Preservation Additional Characteristics Available Rental Assistance Demonstration Program (RAD)                                                                                                    | • | •      | AAH Minimum Qualification<br>40% of Units at 60% AMI v<br>Chosen<br>Standard FHA Risk Sharing                                              |
| Product Execution  Preservation  Additional Characteristics  Available  Rental Assistance Demonstration Program (RAD) Interest Reduction Program (IRP)                                                                   | • | •      | AAH Minimum Qualification<br>40% of Units at 60% AMI  Chosen Standard FHA Risk Sharing                                                     |
| Product Execution  Preservation  Additional Characteristics  Available  Rental Assistance Demonstration Program (RAD) Interest Reduction Program (IRP) Mezzanine Financing                                               | • | •      | AAH Minimum Qualification<br>40% of Units at 60% AMI 🔹                                                                                     |
| Product Execution  Preservation  Additional Characteristics  Available  Rental Assistance Demonstration Program (RAD) Interest Reduction Program (IRP) Mezzanine Financing  ROAR                                         | • | •      | AAH Minimum Qualification<br>40% of Units at 60% AMI<br>Chosen<br>Standard FHA Risk Sharing                                                |
| Product Execution  Preservation  Additional Characteristics Available  Rental Assistance Demonstration Program (RAD) Interest Reduction Program (IRP) Mezzanine Financing ROAR                                           | • | •      | AAH Minimum Qualification<br>40% of Units at 60% AMI  Chosen Standard FHA Risk Sharing                                                     |
| Product Execution Preservation Additional Characteristics Available Rental Assistance Demonstration Program (RAD) Interest Reduction Program (IRP) Mezzanine Financing ROAR Intention to Program Affordability           | • | •      | AAH Minimum Qualification<br>40% of Units at 60% AMI  Chosen Standard FHA Risk Sharing                                                     |
| Product Execution  Preservation  Additional Characteristics  Available  Rental Assistance Demonstration Program (RAD) Interest Reduction Program (IRP) Mezzanine Financing ROAR  Intention to Preserve Affordability Yee | • | ۱<br>ا | AAH Minimum Qualification<br>40% of Units at 60% AMI  Chosen Standard FHA Risk Sharing                                                     |
| Product Execution  Preservation  Additional Characteristics  Available  Rental Assistance Demonstration Program (RAD) Interest Reduction Program (IRP) Mezzanine Financing ROAR  Intention to Preserve Affordability Yes | • | •      | AAH Minimum Qualification<br>40% of Units at 60% AMI<br>Chosen<br>Standard FHA Risk Sharing                                                |

## Intention to Preserve Affordability

As applicable to the subject property, select one of the following options based on the sponsor's intention to preserve affordability restrictions at the time when, or before, the current restrictions terminate:

- Yes, or
- No.

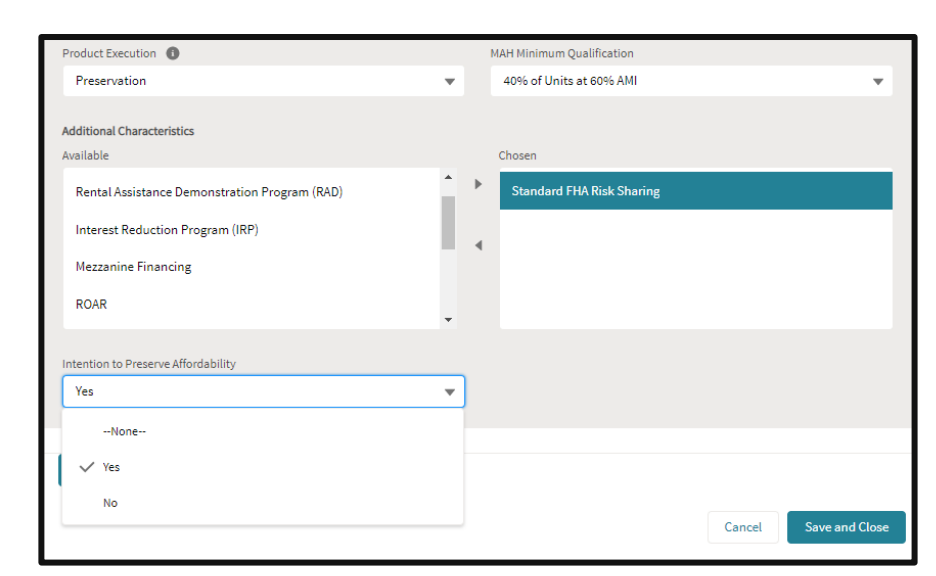

## **Regulatory Restrictions**

Users will now provide all regulatory restrictions appliable to the subject property using a button at the bottom of the page called "Add Regulatory Restriction."

After clicking the button, select the type of regulatory restriction in the "Regulatory Restrictions" dropdown menu:

- Project-Based HAP/Project-Based Voucher,
- New LIHTC (8+ years remaining in the initial compliance period),
- LIHTC Preservation,
- State or Local (Regulatory Authority), or
- Additional Restriction (such as Deed Restrictions, etc.).

# Best Practice: Please ensure all regulatory restrictions for the subject property are

*captured* (i.e., if a property is subject to both a HAP contract and LIHTC restrictions, the user will submit two regulatory restriction entries) and continually updated throughout the underwriting process.

See below for a sample entry of each selection.

| Product Execution                                                        |   | 1 | MAH Minimum Qualification |           |
|--------------------------------------------------------------------------|---|---|---------------------------|-----------|
| Preservation                                                             | • |   | 40% of Units at 60% AMI   | -         |
| Additional Characteristics<br>Available                                  |   |   | Chosen                    |           |
| Tax Abatement Exception<br>Rental Assistance Demonstration Program (RAD) |   | • | Standard FHA Risk Sharing |           |
| Interest Reduction Program (IRP)                                         |   | • |                           |           |
| Mezzanine Financing                                                      | • |   |                           | _         |
| Intention to Preserve Affordability                                      |   |   |                           |           |
| Yes                                                                      | • |   |                           |           |
| Add Regulatory Restriction                                               |   |   |                           |           |
|                                                                          |   |   | Cancel Save               | and Close |

| Add Regulatory Restriction                                     |   |
|----------------------------------------------------------------|---|
| * Regulatory Restrictions                                      |   |
| None                                                           | • |
| ✓None                                                          |   |
| Project-Based HAP/Project-Based Voucher                        |   |
| New LIHTC (8+ year reminding in the initial compliance period) |   |
| LIHTC Preservation                                             |   |
| State or Local (Regulatory authority)                          |   |
| Additional Restriction (such as Deed Restrictions, etc.)       |   |

© 2022 Fannie Mae 11.17.22 Page 4 of 7

#### Project-Based HAP/Project-Based Voucher

- 1. Indicate the project-based contract/renewal option type:
  - MarkUp -to-Market,
  - Contract Renewals for Projects with Current Rents at or Below Comparable Market Rents,
  - Referral to HUD's Office of Recapitalization,
  - Renewal of Projects Exempt from or not Eligible for Debt-Restructuring,
  - Renewal of Portfolio Reengineering Demonstration or Preservation Contracts, or
  - Opt-Outs.
- 2. Indicate the most recent contract effective date: recent effective date per the relevant contract.
- 3. Indicate the contract expiration date.
- 4. Indicate the use agreement expiration date: contract expiration date per the use agreement. If there is not a use agreement tied to the property, please leave the field blank.

Click the plus button ( + ) to add one or more AMI attributes. Note: please indicate "30," "50," or "80" in the "AMI Level %" dropdown. Identify the number and percentage of units covered by the contract using the "# of Units Restricted" and "% Units Restricted" fields.

| Add Regulatory Restriction                                                                      |   |
|-------------------------------------------------------------------------------------------------|---|
| * Regulatory Restrictions                                                                       |   |
| Project-Based HAP/Project-Based Voucher                                                         | • |
| Project Based Contract/Renewal Option Type                                                      |   |
| Option 1: Mark-Up-To-Market                                                                     | • |
| None                                                                                            |   |
| ✓ Option 1: Mark-Up-To-Market                                                                   |   |
| Option 2: Contract Renewals for Projects with Current Rents At or Below Comparable Market Rents |   |
| Option 3: Referral to HUD's Office of Recapitalization                                          |   |
| Option 4: Renewal of Projects Exempt from or not Eligible for Debt-Restructuring                |   |
| Option 5: Renewal of Portfolio Reengineering Demonstration or Preservation Contracts            |   |
| Option 6: Opt-Outs                                                                              |   |
|                                                                                                 |   |

| Add Regula                                 | atory Restriction            |   |
|--------------------------------------------|------------------------------|---|
| * Regulatory Restrictions                  |                              |   |
| Project-Based HAP/Project-Based Voucher    |                              | • |
| Project Based Contract/Renewal Option Type |                              |   |
| Option 1: Mark-Up-To-Market                |                              | - |
| Most Recent Contract Effective Date        | Contract Expiration Date     |   |
| Sep 1, 2022                                | Sep 1, 2042                  | i |
| Use Agreement Expiration Date              |                              |   |
| 5cp 1,202                                  |                              |   |
| Add AMI Levels by clicking the + button    | below                        |   |
| *AMI Level % 🚺 *# of Units Re              | stricted *% Units Restricted |   |
| 50 💌 99                                    | 99%                          | Ê |
| +                                          |                              |   |
|                                            |                              |   |

R

# New LIHTC (8+years remaining in the initial compliance period) & LIHTC Preservation

- 1. Indicate the tax credit period end date: 10 years after the "placed in service date," during which benefits of tax credits are received by investors.
- 2. Indicate the initial compliance period end date: 15 years after the placed inservice date.
- 3. Indicate the extended use period end date: 15 or more years after the initial compliance period end date – the date at which affordability restrictions terminate.

Click the plus button ( + ) to add one or more AMI attributes. Note: please indicate AMI levels required per the agreement (i.e., "30," "50," or "60") in the "AMI Level %" dropdown. Identify the number and percentage of units covered by the contract using the "# of Units Restricted" and "% Units Restricted" fields.

#### State or Local (Regulatory Authority) & Additional Restriction (such as Deed Restrictions, etc.)

- 1. Indicate the name of the state/local/additional restriction.
- 2. Provide a description of the state/local/additional restriction's program or structure.
- 3. Indicate the date of implementation.
- 4. Indicate the date of expiration.
- 5. Indicate whether the restriction covers rent and/or income restrictions by choosing one of the options below:
  - Rent,
  - Income, or
  - Rent and Income.

Click the plus button ( + ) to add one or more AMI attributes. Note: please indicate AMI levels required per the agreement (i.e., "30," "60," or "80") in the "AMI Level %" dropdown. Identify the number and percentage of units covered by the contract using the "# of Units Restricted" and "% Units Restricted" fields.

|                                                                   | A                      | Add Regula                  | tory Res                 | triction                                                         |   |
|-------------------------------------------------------------------|------------------------|-----------------------------|--------------------------|------------------------------------------------------------------|---|
| * Regulatory Restrictions                                         |                        |                             |                          |                                                                  |   |
| LIHTC Preservation                                                |                        |                             |                          |                                                                  |   |
| Tax Credit Period 🕕                                               |                        |                             | Initial Con              | npliance Period 🚯                                                |   |
| Sep 1, 2022                                                       |                        |                             | Sep 1,                   | 2027                                                             | t |
| Extended Use Period                                               |                        |                             |                          |                                                                  |   |
| Sep 1, 2042                                                       | clicking the           | ₩<br>+ button               | below                    |                                                                  |   |
| Add AMI Levels by AMI Level %                                     | clicking the           | + button                    | <b>below</b><br>stricted | * % Units Restricted                                             |   |
| Add AMI Levels by<br>Add AMI Levels by<br>AMI Level %             | clicking the           | + button + of Units Res 10  | <b>below</b>             | * % Units Restricted                                             | â |
| Add AMI Levels by<br>Add AMI Levels by<br>AMI Level %<br>30<br>50 | clicking the<br>•<br>• | button # of Units Res 10 20 | <b>below</b><br>stricted | <ul> <li>% Units Restricted</li> <li>10%</li> <li>20%</li> </ul> |   |

| Add Re                                       | gulato      | ory Restr    | iction               |   |
|----------------------------------------------|-------------|--------------|----------------------|---|
| * Regulatory Restrictions                    |             |              |                      |   |
| State or Local (Regulatory authority)        |             |              |                      | • |
| Name of State/Local Restriction              |             |              |                      |   |
| PFC - Houston Housing Authority              |             |              |                      |   |
| Description of State/Local Restriction       |             |              |                      |   |
| 99-year ground lease with PFC entity, Housto | on Housing  | g Authority. |                      |   |
|                                              |             |              |                      |   |
| Date of Implementation                       |             | Date of Expi | ration               |   |
| Sep 1, 2022                                  | 苗           | Sep 1, 21    | 21                   | 苗 |
| Rent and/or Income Restrictions              |             |              |                      |   |
| Rent and Income Restriction                  |             |              |                      | • |
|                                              |             |              |                      |   |
| Add AMI Levels by clicking the 🛛 + b         | utton be    | low          |                      |   |
| *AMI Level % 🚺 *# of U                       | nits Restri | cted         | * % Units Restricted |   |
| 80 🔻 40                                      |             |              | 40%                  | â |
| +                                            |             |              |                      |   |
|                                              |             |              |                      |   |

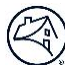

# **Other Updates to the Properties Tab**

## **Healthy Housing Rewards**

In the "Property Information" section, a "Healthy Housing Rewards" field has been added.

Select one of the following options as applicable to the subject property:

- Healthy Design, or
- Enhanced Resident Services (ERS).

| Hea          | lthy Design                | • |
|--------------|----------------------------|---|
|              | None                       |   |
| $\checkmark$ | Healthy Design             |   |
|              | Enhanced Resident Services |   |